## **Donation via CIMB Bank**

- 1. Go to CIMB webpage <a href="https://www.cimbclicks.com.my/">https://www.cimbclicks.com.my/</a> and login to CIMB bank account.
- 2. Select **PAY** → **BILLS**

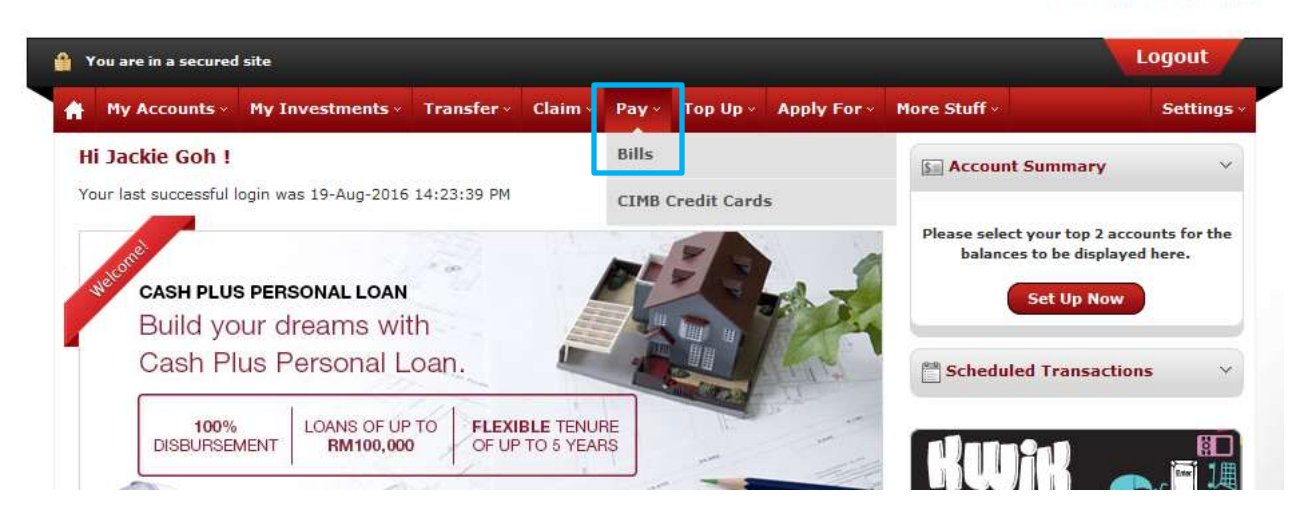

**CIMB** Clicks

3. Select Pay Bills option

|  | 🎒 Y                                       | ou are in a | secured                                                                                                    | site             |     |                                              |         |       |          |    |  |  |
|--|-------------------------------------------|-------------|----------------------------------------------------------------------------------------------------|------------------|-----|----------------------------------------------|---------|-------|----------|----|--|--|
|  | ŧ                                         | Му Ассо     | ounts ~                                                                                                    | My Investments - | Tra | nsfer ~                                      | Claim ~ | Pay ~ | Top Up × | Ар |  |  |
|  | Pay + Bills +<br>Pay Bills<br>We have imp |             | Pay Bills<br>Malaysia Billers<br>Pay Bills                                                                     |                  | -   | Select a service                             |         |       |          |    |  |  |
|  |                                           |             | Schedule a payment<br>Register for Auto Payment<br><b>Singapore Billers</b><br>Pay Bills<br>Schedule a payment |                  |     | nding bills you want to pay is even easier a |         |       |          |    |  |  |

4. Select an Account to make the payment

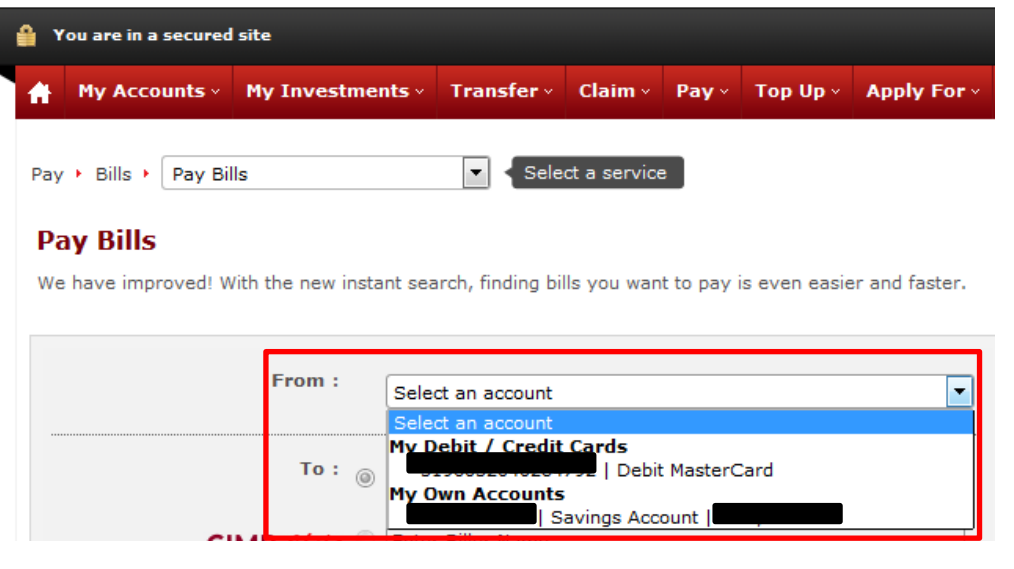

5. At **CIMB Clicks** text box, please type in "**Buddhist Tzu-Chi merits Society Malaysia**" or select from the Payee list the click **SUBMIT** button

| 🔒 You are in a sec           | ured site      |                                                                    |                                                                 |                            |            |              |               |
|------------------------------|----------------|--------------------------------------------------------------------|-----------------------------------------------------------------|----------------------------|------------|--------------|---------------|
| A My Account                 | s× My Inv      | estments ~                                                         | Transfer                                                        | Claim ×                    | Pay ~      | Top Up ~     | Apply For     |
| Pay > Bills > Pa             | y Bills        |                                                                    | 🔽 < Sele                                                        | ct a service               | •          |              |               |
| Pay Bills<br>We have improve | d! With the ne | ew instant sea                                                     | arch, finding bi                                                | lls you wan                | t to pay i | s even easie | r and faster. |
|                              | Fron           | ı:                                                                 | Savi                                                            | ings Accour                | it         |              | •             |
|                              | т              | <b>D:</b> 🔘 My F                                                   | avourites                                                       |                            |            |              | <b>_</b>      |
|                              |                | iks 🔍 🗌                                                            |                                                                 |                            |            |              |               |
|                              | JEEX           | © Ente<br>Press                                                    | r JomPAY Bille<br>5 'Enter' to Prod                             | r Code<br>ceed             |            |              |               |
|                              |                |                                                                    | Clear Su                                                        | bmit                       |            |              |               |
| СІМ                          | AB Clicks ©    | Buddhist Tzu-<br>Buddhist Tzu-<br>Enter JomPAY<br>Press 'Enter' ta | Chi Merits Sociel<br>Chi Merits Socie<br>Filler Code<br>Proceed | ty Malaysia<br>ty Malaysia |            |              |               |
|                              |                | Clear                                                              | Submit                                                          |                            |            |              |               |

6. Please enter the following details and **minimum donation amount is RM10.00.** Please click **Proceed to Payment** to continue.

| Bill Identification - Buddhist Tzu-Chi Merits Society Malaysia                                                                          |                                                                              |  |  |  |  |  |  |
|----------------------------------------------------------------------------------------------------|------------------------------------------------------------------------------|--|--|--|--|--|--|
| Please key in the necessary:                                                                                                    |                                                                              |  |  |  |  |  |  |
|                                                                                                    | Name : Jackie Goh                                                            |  |  |  |  |  |  |
|                                                                                                    | Contact No. * : 0124308038                                                   |  |  |  |  |  |  |
|                                                                                                    | Donor's Receipt * : Please Select  Please Select Ves                         |  |  |  |  |  |  |
|                                                                                                    | Amount (RM) : No                                                             |  |  |  |  |  |  |
|                                                                                                    |                                                                              |  |  |  |  |  |  |
|                                                                                                    | Amount (RM) : 10.00                                                          |  |  |  |  |  |  |
| 🗹 Add thi                                                                                                    | is biller to 'My favourites'<br>Biller Nickname : Buddhist Tzu-Chi Merits So |  |  |  |  |  |  |
| Receipts for tax deductibility will be issued by the respective NGOs, provided they are registered with the Inland Revenue Board (IRB). |                                                                              |  |  |  |  |  |  |
|                                                                                                    | Cancel Proceed to Payment Add Another Bill                                   |  |  |  |  |  |  |

7. Please enter the following details and click **SUBMIT** button.

| e following inform | nation are required to proceed with your payment: |  |
|--------------------|---------------------------------------------------|--|
| Address 1*         | Life natural organic                              |  |
| Address 2*         | : [15-1-1 Jalan Bukit Gambir]                     |  |
| City*              | Bayan Lepas                                       |  |
| State*             | Penang                                            |  |
| Postcode*          | : 11900                                           |  |
| Email*             | lifenaturalorganic@gmail.cc                       |  |

8. The donator will receive a prompted message while the payment is processing. The confirmation payment details will appear once the transaction is completed.

| view the payme        | Your request is being processed and will be displayed in the payment table below. Please scroll down to<br>view the payment. |                        |                            |                |  |  |  |  |
|-----------------------|----------------------------------------------------------------------------------------------------|------------------------|----------------------------|----------------|--|--|--|--|
|                       |                                                                                                    |                        | ОК                         |                |  |  |  |  |
| onfirmation           |                                                                                                    |                        |                            |                |  |  |  |  |
| lease check the det   | ails below before yo                                                                                                    | ou confirm the payment |                            |                |  |  |  |  |
|                       | From :                                                                                                    | Savings Account        |                            |                |  |  |  |  |
|                       | Amount : RM10.0                                                                                                    | 00                     |                            |                |  |  |  |  |
| Bank Charges : RM0.00 |                                                                                                    |                        |                            |                |  |  |  |  |
| Tota                  | Amount : RM10.0                                                                                                    | 00                     |                            |                |  |  |  |  |
|                       |                                                                                                    |                        |                            |                |  |  |  |  |
|                       |                                                                                                    | Bills List             |                            |                |  |  |  |  |
|                       | Bill Account No.                                                                                                    |                        | Bank /                     |                |  |  |  |  |
| Nickname              | / Name /<br>Details                                                                                                    | Other Details          | Commission<br>Charges (RM) | Amount<br>(RM) |  |  |  |  |

 $\star$ This biller has been marked to add as a favourite biller.